## Invite Students to a Canvas Course

- 1. Create a list of student email addresses. These may be school or personal emails the student will need to be able to access that email in order to accept the course invitation
- 2. In a new browser tab or window, login to Your Canvas Site
- 3. Select your course from the Courses menu at the top
- 4. Click People on the left side navigation bar
- 5. Select the blue **+People** button in the upper right corner

|                  |               | > People | e            |                    |                   |        |                |         |                  | I← 6∂ Stud     | dent View |
|------------------|---------------|----------|--------------|--------------------|-------------------|--------|----------------|---------|------------------|----------------|-----------|
|                  | Home          |          |              |                    |                   |        |                |         |                  |                | :         |
| Account          | Announcements | Ø        |              |                    |                   |        |                |         |                  | _              |           |
| උති<br>Dashboard | Assignments   | Ø        | Everyone     | Groups             |                   |        |                |         |                  | + 0            | Group Set |
| e                | Discussions   |          | Search peopl | e                  | All Roles         | ~      |                |         |                  |                | + People  |
| Courses          | Grades        |          |              |                    |                   |        |                |         |                  |                |           |
|                  | People        |          |              |                    |                   |        |                |         |                  |                |           |
| Calendar         | Pages         |          |              |                    |                   |        |                |         |                  |                |           |
| E<br>Inbox       | Files         |          |              | Name               | Login ID          | SIS ID | Section        | Role    | Last Activity    | Total Activity |           |
| 6                | Syllabus      |          |              | Felicia Harrington | feliciah@udel.edu |        | 2021 EntreX PD | Teacher | Jul 30 at 1:27pm | 18:22          | :         |
| History          | Outcomes      | Ø        |              |                    |                   |        |                |         |                  |                |           |
| Ġ                | Rubrics       |          |              |                    |                   |        |                |         |                  |                |           |
| Commons          | Quizzes       | Ø        |              |                    |                   |        |                |         |                  |                |           |

 Copy and paste a list of student email addresses in 'Email Addresses' field. Emails MUST be separated by a comma or a line break. Select 'student' in the role field and your course for section. Click Next.

| Add People                                                                                                    |                                      | ×      |
|----------------------------------------------------------------------------------------------------|--------------------------------------|--------|
| Add user(s) by <ul> <li>Email Address</li> <li>Login ID</li> <li>SIS ID</li> </ul> Email Addresses (required)                                                                                  |                                      | *      |
| student@gmail.com<br>otherstudent@gmail.com<br>thatstudent@gmail.com<br>favoritestudent@gmail.com<br>deservesanAstudent@gmail.com<br>besteverstudent@gmail.com<br>favoritestudent247@gmail.com |                                      | •      |
| Role                                                                                                    | Section                              |        |
| Student 🗸                                                                                                    | 2021 EntreX PD 🗸 🗸                   |        |
| Can interact with users in their section only                                                                                                    | nma or line break to separate users. |        |
|                                                                                                    | Cance                                | l Next |

7. Type in the first and last name for each student. Click **Next**.

| Add | l People                                                                             |                                                 | ×    |
|-----|--------------------------------------------------------------------------------------|-------------------------------------------------|------|
| !   | We were unable to find matches below. Se<br>Unselected will be skipped at this time. | lect any you would like to create as new users. |      |
|     | Name                                                                                 | Email Address                                   |      |
|     | First Name Last Name                                                                 | student@gmail.com                               |      |
|     | Click to add a name                                                                  | otherstudent@gmail.com                          |      |
|     | Click to add a name                                                                  | thatstudent@gmail.com                           |      |
|     | Click to add a name                                                                  | favoritestudetn@gmail.com                       |      |
|     | Click to add a name                                                                  | deservesanAstudent@gmail.com                    |      |
|     | Click to add a name                                                                  | besteverstudent@gmail.com                       |      |
|     | Click to add a name                                                                  | favoritestudent247@gmail.com                    |      |
|     |                                                                                      |                                                 |      |
|     |                                                                                      | Cancel Back                                     | Vext |

8. A green bar will appear across the top confirming users are ready to be added. Click the blue **Add Users** button.

| Add People         |                                        |          |        | ×                |
|--------------------|----------------------------------------|----------|--------|------------------|
| ✓ The followin     | g users are ready to be added to the c | course.  |        |                  |
| Name               | Email Address                          | Login ID | SIS ID | Institution      |
| Felicia Harrington | feliciakharrrringtoonn@gmail.com       |          |        | Free For Teacher |
|                    |                                        | Cance    | Star   | t Over Add Users |

9. You will return to the main People screen and see a list of students who have been invited. There will be a blue 'pending' box located to the right of each name until a student has accepted the invitation to join the course. The three dots at the end of a student's row will open a drop down menu. There options to 'Resend Invitation' or 'Remove from Course'. If there was an error with the email address, remove the student from the course and readd the individual with the corrected email.

| Felicia Harrington pending 2021 EntreX PD Student | : |
|---------------------------------------------------|---|
|---------------------------------------------------|---|

10. Students will receive an email inviting them to register with Canvas to participate in the class.

|   | Course Invitat                                  | tion 😕 🛛                                                                                                    | nbox ×                                                                             |                         |
|---|-------------------------------------------------|----------------------------------------------------------------------------------------------------|------------------------------------------------------------------------------------|-------------------------|
| • | Canvas Free for Teac<br>to feliciakharrington 👻 | <b>:hers</b> <notifica< th=""><th>ations@instructure.com&gt;</th><th>2:32 PM (0 minutes ago)</th></notifica<> | ations@instructure.com>                                                            | 2:32 PM (0 minutes ago) |
|   |                                                 | You've beer<br>M5 - EntreX                                                                                    | n invited to participate in a class at Free For Teacher. T<br>Course role: Student | The class is called     |
|   |                                                 | Name:<br>Email:<br>Username:                                                                                  | Felicia Harrington<br>feliciakharrington@gmail.com<br>none                         |                         |
|   |                                                 | You'll need                                                                                                   | to register with Canvas before you can participate in th                           | ne class.               |
|   |                                                 |                                                                                                    | Get Started                                                                        |                         |
|   |                                                 |                                                                                                    | 😒 CANVAS                                                                           |                         |

11. Students will be asked to create a password and set their time zone. They will be regularly logging into the canvas platform, so encourage them to utilize something they will remember!

| <) CANVAS                                                                                                   |                                      |  |  |  |  |  |
|----------------------------------------------------------------------------------------------------|--------------------------------------|--|--|--|--|--|
| Welcome Abo                                                                                                 | Welcome Aboard!                      |  |  |  |  |  |
| In order to finish signing you up for the course <b>M5 - EntreX</b> , we'll need a little more information. |                                      |  |  |  |  |  |
| Login:                                                                                                    | feliciakharrington@gmail.com         |  |  |  |  |  |
| Password:                                                                                                   |                                      |  |  |  |  |  |
| Time Zone:                                                                                                  | Mountain Time (US & Canada v         |  |  |  |  |  |
|                                                                                                    | I agree to the Acceptable Use Policy |  |  |  |  |  |
|                                                                                                    | Back Register                        |  |  |  |  |  |
|                                                                                                    |                                      |  |  |  |  |  |